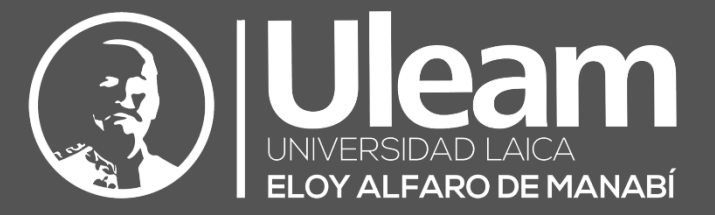

# Thoodle

Manual de Usuario Moodle 3.9 para el Participante

> Actualizado octubre 2020 Versión 1.0.3

Dirección de Informática e Innovación Tecnológica

2020, Dirección de Informática e Innovación Tecnológica

El presente manual ha sido desarrollado por el equipo de la DIIT de la Universidad Laica Eloy Alfaro de Manabí.

Esta obra está bajo una licencia Reconocimiento-No comercial-Compartir bajo la misma licencia 3.0 Internacional de Creative Commons. Para ver una copia de esta licencia, visite <u>http://creativecommons.org/licenses/by-nc-sa/3.0/es/</u>

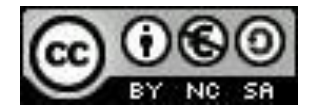

# Contenido

| Presentación4                      |
|------------------------------------|
| Introducción4                      |
| Historial de versiones4            |
| Primer Acceso a Moodle5            |
| Pantalla Principal de Moodle7      |
| Iconos de Moodle y su significado8 |
| Breve Descripción de los Menús10   |
| Menú Participantes11               |
| Lista de Participantes11           |
| Menú Buscar en foros11             |
| Menú Navegación11                  |
| Perfil12                           |
| Barra de navegación principal13    |
| Inicio del sitio13                 |
| Área personal13                    |
| Calendario14                       |
| Mis cursos14                       |
| Subir tarea15                      |
| Resolver cuestionario              |

## Presentación

El presente manual es el trabajo y experiencia de los técnicos de la Dirección de Informática e Innovación Tecnológica de la Universidad Laica Eloy Alfaro de Manabí, quienes gestionan y brindan soporte a las plataformas Moodle para toda la comunidad universitaria.

Para tener una visión general de la información de este manual, siga leyendo la descripción que se presenta a continuación.

# Introducción

Moodle es una plataforma Web a la que se accede por medio de un navegador Web (Google Chrome, Microsoft Edge, Mozilla Firefox, Opera, etc.), esto quiere decir que para utilizar Moodle es necesario un dispositivo con al menos un navegador Web instalado y con conexión a Internet. Moodle está diseñada para realizar cursos a través de Internet.

Dicha herramienta permite:

- Presentar un material didáctico, bien en forma de lecciones, trabajos, ejercicios, cuestionarios, etc.
- Proporciona recursos de información como pueden ser foros, chats, audio, vídeo, páginas Web, etc.
- Diversas actividades para que los alumnos interactúen entre sí o con el profesor.

## Historial de versiones

A continuación, se muestra una tabla resumida de las versiones realizada al presente manual de usuario.

| Fecha           | Versión/Tipo                   | Descripción                                                |
|-----------------|--------------------------------|------------------------------------------------------------|
| Agosto<br>2019  | Versión 1.0.1<br>Creación      | Primera versión presentada para Moodle 3.7                 |
| Abril 2020      | Versión 1.0.2<br>Actualización | Se realizan las modificaciones respectivas para Moodle 3.8 |
| Octubre<br>2020 | Versión 1.0.3<br>Actualización | Se actualiza capturas de pantallas de nueva plantilla web  |

4

# Primer Acceso a Moodle

La primera vez que acceda al curso virtual debe poseer un correo institucional con el dominio @uleam.edu.ec, @live.uleam.edu.ec, @dn.uleam.edu.ec, @pg.uleam.edu.ec.

A continuación, los pasos para acceder:

- 1. Escriba la dirección en la que se encuentra el campus virtual en la barra de direcciones de su navegador:
  - a. DANU: <u>https://moodledanu.uleam.edu.ec/</u>
  - b. Postgrado: <u>https://moodlepostgrado.uleam.edu.ec/</u>
  - c. Instituto de Idiomas: <u>https://moodleidiomas.uleam.edu.ec/</u>
  - d. Centro de Educación Continua: <u>https://cec.uleam.edu.ec/</u>
- 2. Con lo cual cargara una página similar a la que se muestra a continuación.

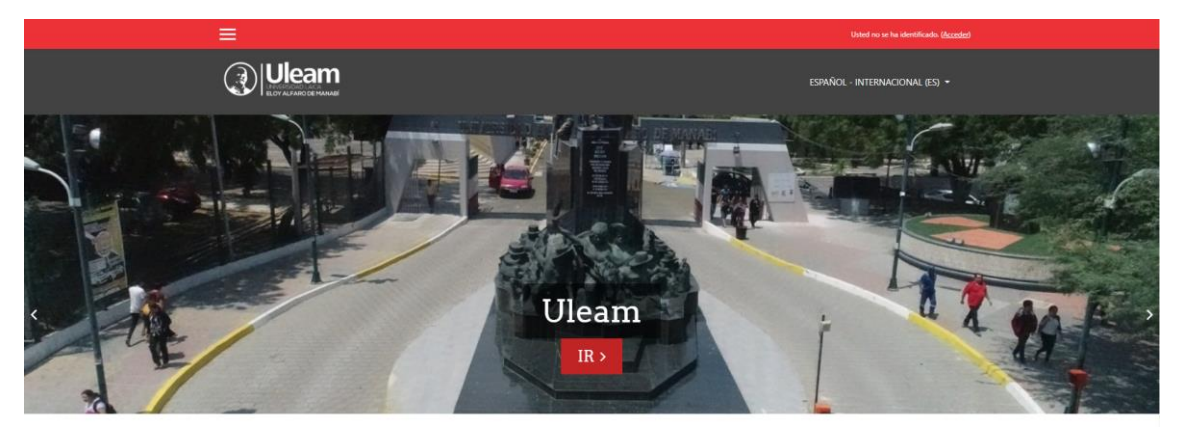

3. De clic en Acceder.

Usted no se ha identificado. (Acceder)

4. A continuación, se mostrará la siguiente pantalla.

| UN                                           | Jeam<br>VERSIDAD LAICA<br>OY ALFARO DE MANABÍ              |
|----------------------------------------------|------------------------------------------------------------|
| Nombre de usuario                            | ¿Olvidó su nombre de usuario o contraseña?                 |
| Contraseña                                   | Las 'Cookies' deben estar habilitadas en su<br>navegador 🕜 |
| Recordar nombre de usuario           ACCEDER | OFFICE 365 ULEAM                                           |

5. De clic en **OFFICE 365 ULEAM**.

### Identifíquese usando su cuenta en:

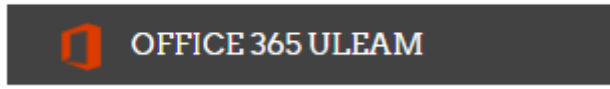

6. A continuación, se mostrará la siguiente pantalla en la que deberá iniciar sesión con su cuenta de correo electrónico institucional.

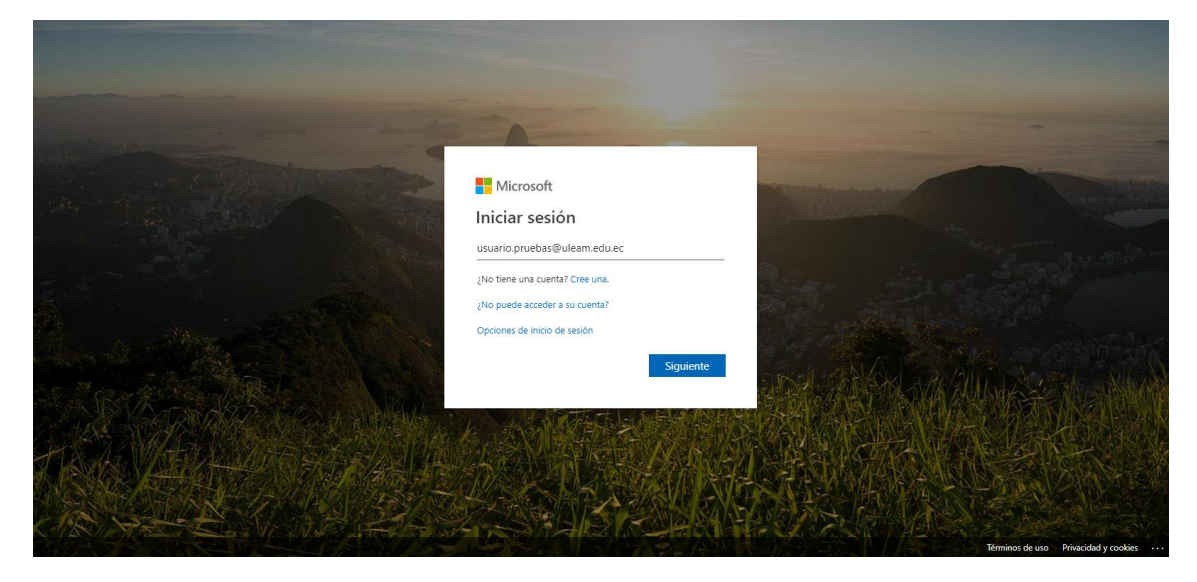

- 7. Digite su correo electrónico institucional.
- 8. De clic en Siguiente.

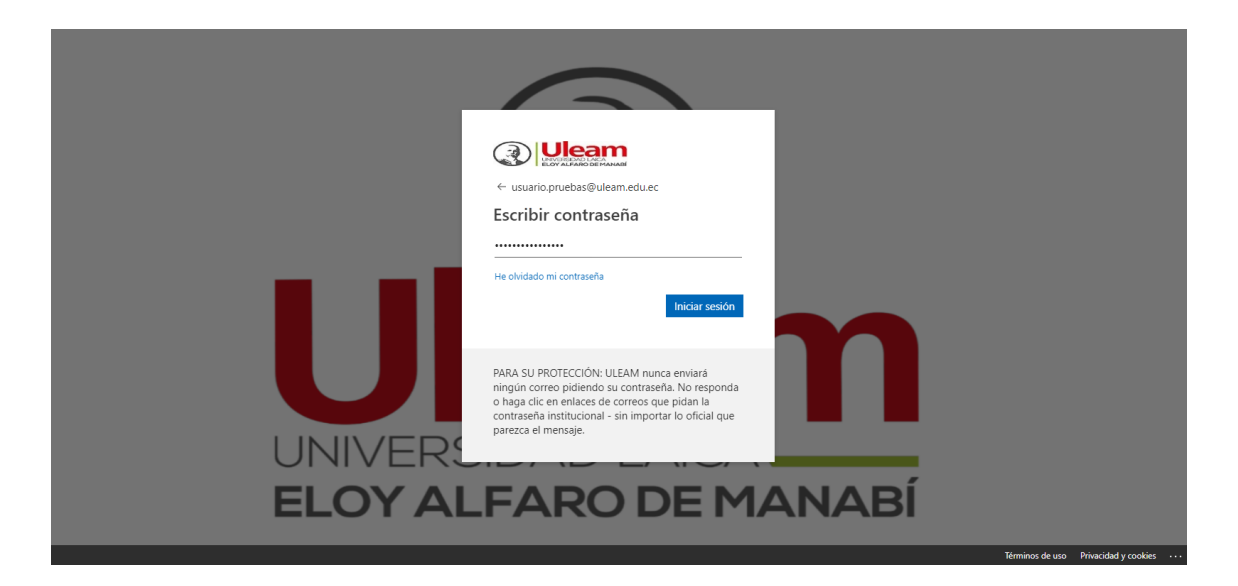

- 9. Digite su Contraseña.
- 10. De clic en Iniciar sesión.
- 11. Si se ingresan las credenciales correctas vamos a ser redireccionados a la página del aula virtual. Es probable que nos muestre la pantalla para editar perfil, de ser el caso, debemos dar clic en el botón **ACTUALIZAR INFORMACIÓN PERSONAL** mismo que podremos encontrar al final de la página.

## ACTUALIZAR INFORMACIÓN PERSONAL

**Nota:** Si cambio de contraseña y no la recuerda debe solicitarla a <u>incidencias.diit@uleam.edu.ec</u>

## Pantalla Principal de Moodle

Una vez que ha iniciado sesión en la plataforma, se le mostrará la pantalla principal en la que visualizará un panel a la izquierda, **Área personal**, que le permitirá acceder a todos los cursos en los que estén matriculado.

|                                                             | ×                              | 🌲 🎓 Usuario Pruebas                | 0 ·                                                                                                    |
|-------------------------------------------------------------|--------------------------------|------------------------------------|----------------------------------------------------------------------------------------------------|
| <ul> <li>Area personal</li> <li>Inicio del sitio</li> </ul> |                                | ESPAÑOL                            | - INTERNACIONAL (ES) 🔸                                                                                                    |
| Calendario Archivos privados                                |                                |                                    | PERSONALIZAR ESTA PÁGINA                                                                                                    |
| 🖝 Mis cursos                                                | Cursos accedidos recientemente |                                    | Usuario identificado                                                                                                    |
| Curso de Pruebes                                            | Micesiana<br>Curso de Pruebas  | IL NOMBRE DEL CURSO • IL TARJETA • | Usuario Pruebas         Pair: Ecuador         Dirección de corree:         usuario pruebas@uleam.edu.ec         Archivoe privados         No hay archivos disponibles         Gestionar archivos privados         Insigniao recienteo         No teine insignias que mostrar         Calendario          octubre 2020       > |

Al dar clic en alguno de los cursos en los que este registrado, accederá a la página principal del mismo. La página principal de cada curso mostrará las actividades y recursos cargados por el docente.

|                                                                                          | ×                                                                 | 🌲 🗭 Usuario Pruebas 🕖 🔹        |
|------------------------------------------------------------------------------------------|-------------------------------------------------------------------|--------------------------------|
| 😂 Curso de Pruebas                                                                       |                                                                   | español - Internacional (65) + |
| Paracipantes      Olinsignias      Competencias      Calificaciones                      | Curso de Pruebas<br>Area personal / Mis cursos / Curso de Pruebas |                                |
| General     Terma 1     Terma 2     Terma 3     Terma 4                                  | 🖶 Avisos<br>📄 Documentación del Curso<br>🙍 Manual Maeotrante      | Su progreso 🛛                  |
| Área personal     Área personal     Árei o de sitio     Calendario     Archivos privados | Tema 1<br>S Diapositivas T1<br>Ensayo 1<br>Auto evaluación        |                                |
| ाव्य Mis cursos                                                                          | Tema 2<br>S Dispositivas T2<br>Tarea de prueba 1                  |                                |

En esta pantalla se sitúan los bloques que la plataforma ubica a disposición del profesorado para la configuración de los cursos. Cada curso se puede configurar de forma independiente mostrando sólo aquellos bloques que queremos utilizar.

El panel de la izquierda facilitará la navegación a través de las opciones mostradas, ya que todos los elementos se encuentran distribuidos en los mismos espacios independientemente del curso seleccionado.

# Iconos de Moodle y su significado

A continuación, se muestra una relación de iconos y su significado de manera que su consulta resulte sencilla. Estos son los más habituales:

|           | Iconos        | de Moodle y su significado                                                                                                    |
|-----------|---------------|----------------------------------------------------------------------------------------------------|
| Símbolo   | Nombre        | Descripción                                                                                                    |
| <u>\$</u> | Asistencia    | El módulo de actividad de asistencia permite a un<br>profesor tomar asistencia en clase y a los estudiantes ver<br>su propio registro de asistencia.                                                                                       |
|           | Base de datos | El módulo de actividad de base de datos permite a los<br>participantes crear, mantener y buscar información en<br>un repositorio de registros.                                                                                             |
|           | Sala de chat  | La actividad chat permite a los participantes tener una discusión en formato texto de manera sincrónica en tiempo real.                                                                                                    |
| 2         | Consulta      | El módulo Consulta permite al profesor hacer una pregunta especificando las posibles respuestas posibles.                                                                                                    |
|           | Cuestionario  | La actividad Cuestionario permite al profesor diseñar y<br>plantear cuestionarios con preguntas tipo opción<br>múltiple, verdadero/falso, coincidencia, respuesta corta<br>y respuesta numérica                                            |
|           | Encuesta      | El módulo de actividad Encuesta permite que un<br>profesor pueda crear una encuesta personalizada para<br>obtener la opinión de los participantes utilizando una<br>variedad de tipos de pregunta, como opción múltiple,<br>sí/no o texto. |
| Ģ         | Foro          | El módulo de actividad foro permite a los participantes<br>tener discusiones asincrónicas, es decir discusiones que<br>tienen lugar durante un período prolongado de tiempo.                                                               |
| Aa        | Glosario      | El módulo de actividad glosario permite a los<br>participantes crear y mantener una lista de definiciones,<br>de forma similar a un diccionario, o para recoger y<br>organizar recursos o información.                                     |
|           | Lección       | La actividad lección permite a un profesor presentar contenidos y/ o actividades prácticas de forma interesante y flexible.                                                                                                    |

| Taller         | El módulo de actividad taller permite la recopilación, revisión y evaluación por pares del trabajo de los estudiantes.                                                                                                 |
|----------------|----------------------------------------------------------------------------------------------------|
| Tarea          | El módulo de Tareas permite a un profesor evaluar el<br>aprendizaje de los alumnos mediante la creación de una<br>tarea a realizar que luego revisará, valorará, calificará y<br>a la que podrá dar retroalimentación. |
| Wiki           | El módulo de actividad wiki les permite a los participantes añadir y editar una colección de páginas web.                                                                                                    |
| Archivo        | El módulo Archivo permite a los profesores proveer un<br>Archivo como un recurso del curso.                                                                                                    |
| Carpeta        | El recurso Carpeta permite al profesor mostrar un grupo<br>de archivos relacionados dentro de una única carpeta.                                                                                                    |
| Libro          | El módulo libro permite crear material de estudio de múltiples páginas en formato libro, con capítulos y subcapítulos.                                                                                                 |
| Pagina         | El recurso Página permite a los profesores crear una página web mediante el editor de textos.                                                                                                    |
| URL            | El recurso URL permite que el profesor pueda proporcionar un enlace de Internet como un recurso del curso.                                                                                                    |
| Calificaciones | Muestra las calificaciones del alumno                                                                                                    |

# Breve Descripción de los Menús

A continuación, se explicará cada uno de los submenús contenidos en los menús de Moodle.

## Menú Participantes

Al dar clic sobre el Menú **Participantes** se muestra una lista de todos los usuarios admitidos en el curso, además de los profesores, así como una breve descripción de ellos. Este módulo permite tener una visión de los miembros del curso y favorece la comunicación.

| T | Curso de Pruebas |
|---|------------------|
|   | Participantes    |
|   | D Insignias      |
| 6 | Competencias     |
| E | Calificaciones   |

## Lista de Participantes

| Participantes                                                                                                    |            |               |                                 |
|----------------------------------------------------------------------------------------------------|------------|---------------|---------------------------------|
| Coincidir Cualquiera 🕈 Seleccionar 🗢                                                                                                    |            |               | 8                               |
| + AGREGAR CONDICIÓN                                                                                                    |            |               | LIMPIAR FILTROS APLICAR FILTROS |
| 3 participantes encontrados                                                                                                    |            |               |                                 |
| Nombre         Todos         A         B         C         D         E         F         G         H         I         J         K         L         M         N         Ñ         O         P         Q         R         S         T         U         V | W X Y Z    |               |                                 |
| Apellido(s) Todos A B C D E F G H I J K L M N Ñ O P Q R S T U V                                                                                                    | W X Y Z    |               |                                 |
|                                                                                                    | Roles      | Grupos        |                                 |
| / *                                                                                                    | -          | -             | -                               |
| VICTOR MANUEL FLORES ANCHUNDIA                                                                                                    | Maestrante | No hay grupos | 14 días 2 horas                 |
| Prueba Operaciones                                                                                                    | Maestrante | No hay grupos | 1 año 39 días                   |
| Q Usuario Pruebas                                                                                                    | Maestrante | No hay grupos | 1 segundos                      |

#### Menú Buscar en foros

Permite buscar un foro concreto. Para utilizar el sistema de búsqueda en foros es necesario introducir una palabra clave (que se considere importante dentro del foro) y posteriormente pulsa sobre el botón **BUSCAR EN LOS FOROS**. En caso de no encontrar en ningún mensaje la palabra clave, le reenviará a "Búsqueda avanzada", lo que es similar a pulsar desde el principio el enlace que aparece bajo el buscador.

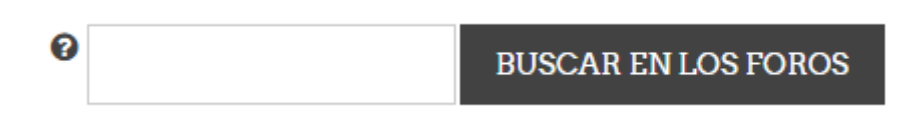

#### Menú Navegación

Proporciona el acceso a las diferentes páginas del sitio y cursos, como se muestra a continuación:

| 🞓 Curso de Pruebas |
|--------------------|
| Participantes      |
| Insignias          |
| Competencias       |
| Calificaciones     |
| 🗅 General          |
| 🗅 Tema 1           |
| 🗅 Tema 2           |
| 🗅 Tema 3           |
| 🗅 Tema 4           |

## Perfil

Proporciona información sobre usted y el curso, clasificada en paneles. Para acceder a la opción perfil, realice lo siguiente:

- 1. Acceda al Menú Usuario, ubicado en la barra superior.
- 2. De clic en su usuario, que para este caso es Pruebas.
  - Perfil.

🗭 Salir

3. De clic en **Perfil**.

A continuación, se muestra la pantalla de Perfil.

| Usuario Pruebas • Mensaje<br>Área personal / Perfi                                                                                           | RESTABLECER PÁGINA A POR DEFECTO PERSONALIZAR ESTA PÁGINA                                                                                                    |
|----------------------------------------------------------------------------------------------------|----------------------------------------------------------------------------------------------------|
| Detalleo de uouario         Editar perfil           Dirección de correo         usuario pruebas@vileam.edu.ec           País         Ecuador | Informes<br>Sesiones del navegador<br>Resumen de Calificaciones<br>Actividad de accesoo<br>Primer acceso al sitio                                                                          |
| Privacidad y Políticae<br>Resumen de conservación de datos                                                                                   | Úttimo acceso al sitio<br>jueves, 15 de octubre de 2020, 15:44. (ahora)                                                                                                    |
| Detalleo del curoo<br>Perfiles de curso<br>Curso de Pruebas                                                                                  | App para dispositivos móviles<br>QR code for mobile app access<br>Scan the QR code with your mobile app and you will be automatically logged in. The QR code will expire in<br>10 minutes. |
| Miscelànea<br>Entradas del blog<br>Mensajes en toros<br>Foros de discusión                                                                   | View QR code<br>Este sito tiene activado el acceso desde la app.<br>Descargar la app.                                                                                                    |

**Nota:** Su información personal como nombres y apellidos son sincronizados directamente desde su correo institucional así que no debe modificar ninguno de estos datos.

## Barra de navegación principal

Dentro del Moodle vamos a encontrar una barra de navegación que nos permite realizar las siguientes acciones.

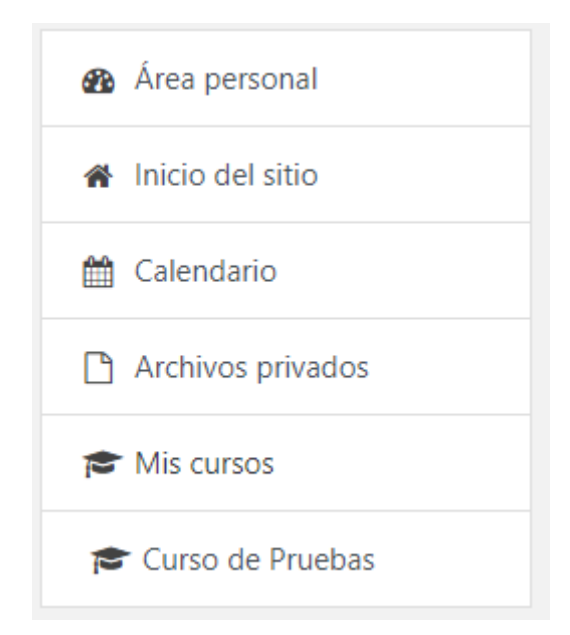

#### Inicio del sitio

Al dar clic sobre la esta opción, le permite acceder a la página principal del sitio.

#### Área personal

Al dar clic sobre la esta opción, le permite acceder a los cursos en los que este matriculado.

#### Calendario

Al dar clic sobre la esta opción, permite acceder a el calendario de actividades que están programadas, ya sean estas de un curso en específico o de todos los cursos en los que este matriculado.

| MES - Todos los cursos + |     |                         |              |                         |           |                  | Clave de eventos                      |                                                                                                    |       |          |     |   |  |
|--------------------------|-----|-------------------------|--------------|-------------------------|-----------|------------------|---------------------------------------|----------------------------------------------------------------------------------------------------|-------|----------|-----|---|--|
| septiembre 2020          | 0   |                         | octubre 2020 | 0                       |           | noviembre 2020 🗭 |                                       | Ocultar                                                                                                    | vento | s de sit | io  |   |  |
| Dom                      | Lun | Lun Mar Mié Jue Vie Sáb | Sáb          |                         | Ocultar I | rvento           | s de ca                               | tegori                                                                                                    | 3     |          |     |   |  |
|                          |     |                         |              | 1                       | 2         | 3                | · · · · · · · · · · · · · · · · · · · | Cultar eventos de curso     Cultar eventos de grupo     Soultar eventos de usuario     Cultar eventos de other |       |          |     |   |  |
|                          | 5   | 6                       | 7            | 8                       | 9         | 10               |                                       | Vista del Mes<br>septiembre 2020                                                                               |       |          |     |   |  |
|                          | 12  | 13                      | 14           | 15<br>😑 💐 Tarea de prue | 16        | 17               | Viota d                               |                                                                                                    |       |          |     |   |  |
|                          | 19  | 20                      | 21           | 22                      | 23        | 24               |                                       |                                                                                                    |       |          |     |   |  |
|                          |     |                         |              |                         |           |                  | Dom                                   | Lun Ma                                                                                                    | e Mi  | 6 Jue    | Vie | s |  |
|                          |     |                         |              |                         |           |                  |                                       |                                                                                                    |       |          |     |   |  |

Del lado derecho, puede apreciar el panel **Visa de Mes** con un calendario para los siguientes meses.

| Vie | Vista del Mes |     |       |      |      |     |     |  |
|-----|---------------|-----|-------|------|------|-----|-----|--|
|     |               | sej | otiei | mbr  | e 20 | 20  |     |  |
|     | Dom           | Lun | Mar   | Mié  | Jue  | Vie | Sáb |  |
|     |               |     | 1     | 2    | 3    | 4   | 5   |  |
|     | 6             | 7   | 8     | 9    | 10   | 11  | 12  |  |
|     | 13            | 14  | 15    | 16   | 17   | 18  | 19  |  |
|     | 20            | 21  | 22    | 23   | 24   | 25  | 26  |  |
|     | 27            | 28  | 29    | 30   |      |     |     |  |
|     |               | С   | octu  | bre  | 2020 | С   |     |  |
|     |               |     |       |      |      |     |     |  |
|     | Dom           | Lun | Mar   | Mié  | Jue  | Vie | Sáb |  |
|     |               |     |       |      | 1    | 2   | 3   |  |
|     | 4             | 5   | 6     | 7    | 8    | 9   | 10  |  |
|     | 11            | 12  | 13    | 14   | 15   | 16  | 17  |  |
|     | 18            | 19  | 20    | 21   | 22   | 23  | 24  |  |
|     | 25            | 26  | 27    | 28   | 29   | 30  | 31  |  |
|     |               | no  | vier  | nbro | e 20 | 20  |     |  |
|     | Dom           | Lun | Mar   | Mié  | Jue  | Vie | Sáb |  |
|     | 1             | 2   | 3     | 4    | 5    | 6   | 7   |  |
|     | 8             | 9   | 10    | 11   | 12   | 13  | 14  |  |
|     | 15            | 16  | 17    | 18   | 19   | 20  | 21  |  |
|     | 22            | 23  | 24    | 25   | 26   | 27  | 28  |  |
|     | 29            | 30  |       |      |      |     |     |  |
|     |               |     |       |      |      |     |     |  |

Mis cursos

Al dar clic sobre la esta opción, desplegara un listado de cursos en los que este registrado.

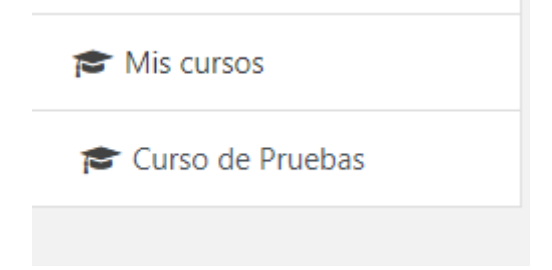

## Subir tarea

Para realizar esta actividad, realice lo siguiente:

- 1. Acceda al curso.
- 2. Identifique el Tema y la Tarea.
- 3. De clic en el nombre de la tarea, que para este caso es Tarea de prueba 1.

| Curso de Pruebas<br>Área personal / Mis cursos / Curso de Pruebas                                                                      |                   |
|----------------------------------------------------------------------------------------------------|-------------------|
| <ul> <li>Avisoo</li> <li>Documentación del Curso</li> <li>Manual Maestrante</li> </ul> Tema 1 Siapositivas T1 Ensayo 1 Auto evaluación | Tarea de prueba 1 |
| Tema 2<br><u>M</u> Diapositivas T2<br>Tarea de prueba 1                                                                                |                   |

Se mostrarán los detalles de la Tarea incluido fecha límites para envió de esta.

| Tarea de prueba 1            |                                                         |  |  |
|------------------------------|---------------------------------------------------------|--|--|
| Lea un articulo y suba       | un resumen del tema tratado en clases.                  |  |  |
| Estado de la e               | ntrega                                                  |  |  |
| Estado de la<br>entrega      | No entregado                                            |  |  |
| Estado de la calificación    | Sin calificar                                           |  |  |
| Fecha de entrega             | jueves, 15 de octubre de 2020, 23:59                    |  |  |
| Tiempo restante              | 8 horas 10 minutos                                      |  |  |
| Última<br>modificación       |                                                         |  |  |
| Comentarios de<br>la entrega | ► Comentarios (0)                                       |  |  |
|                              | AGREGAR ENTREGA<br>Todavia no has realizado una entrega |  |  |

4. De clic en Agregar Entrega.

Se mostrará la siguiente pantalla.

| Tarea de prueba 1                                             |                                                       |             |             |
|---------------------------------------------------------------|-------------------------------------------------------|-------------|-------------|
| Lea un articulo y suba un resumen del tema tratado en clases. |                                                       |             |             |
| Archivos enviados                                             | Tamaño máximo de archivo: 10MB, númerc                | o máximo de | archivos: 1 |
|                                                               |                                                       |             |             |
|                                                               | Archivos                                              |             |             |
|                                                               | -                                                     |             |             |
|                                                               | Puede arrastrar y soltar archivos aquí para añadirlos |             |             |
| _                                                             |                                                       |             |             |
|                                                               | GUARDAR CAMBIOS CANCELAR                              |             |             |

5. Daremos clic en el botón mostrado a continuación:

| ß |  |
|---|--|
|---|--|

6. De clic en Elegir archivo.

| Selector de archi                                                                                            | vos X                                                                                                    |
|----------------------------------------------------------------------------------------------------|----------------------------------------------------------------------------------------------------|
| n Archivos recientes                                                                                         |                                                                                                    |
| <ul> <li>Subir un archivo</li> <li>Archivos privados</li> <li>Wikimedia</li> <li>Office 365 Uleam</li> </ul> | Adjunto Elegir archivo No se eligió ningún archivo Guardar como Autor Usuario Pruebas Seleccionar licencia |
|                                                                                                    | SUBIR ESTE ARCHIVO                                                                                         |

- 7. Seleccione el archivo a subir.
- 8. De clic en Abrir.

| O Abrir            |      |     |                   |                         | A           |                         | ×         |
|--------------------|------|-----|-------------------|-------------------------|-------------|-------------------------|-----------|
| < → × ↑ ↓ >        | Es   | te  | equipo > De       | escargas                | ~ Ō         | Buscar en Descargas     | Ą         |
| Organizar 🔻 Nueva  | a ci | arp | peta              |                         |             | == -                    | □ ?       |
| 👩 Uso DanuVirtual  | ^    |     | Nombre            |                         |             | Fecha de modificación   | Тіро ^    |
| OneDrive - Univer  |      |     | 🔊 prueba.x        | xlsx                    |             | 30/07/2019 15:04        | Hoja de c |
| Onebrive - Oniver  |      |     | 🔊 prueba.c        | csv                     |             | 30/07/2019 15:04        | Archivo d |
| 💻 Este equipo      |      |     | 🖬 dasd.csv        | v                       |             | 30/07/2019 14:02        | Archivo d |
| 👆 Descargas        |      |     | 👔 Tarea.pd        | lf                      |             | 29/07/2019 12:16        | Documer   |
| Documentos         |      |     | PI_29_07          | 7_2019_20190729151805   | .zip        | 29/07/2019 10:18        | Archivo V |
| Escritorio         |      |     | \overline CRforVS | S13SP25_0-10010309.EXI  |             | 26/07/2019 13:03        | Aplicació |
| Imágenes           |      |     | 🧃 Adminis         | strativoResumenGenera   | Procesos    | 26/07/2019 12:18        | Documer   |
| h Másias           |      |     | 💿 Untitled        | I-5.html                |             | 26/07/2019 10:09        | Chrome I  |
|                    |      |     | 💷 ficha Inf       | formación del Solicitan | te y del Ve | 25/07/2019 12:29        | Documer   |
| Objetos 3D         |      |     | 📤 Firefox li      | Installer.exe           |             | 23/07/2019 15:56        | Aplicació |
| Videos             |      |     | 🖬 Plantilla       | _ULEAM_Pie_Horizonta    | l_2.jpg     | 22/07/2019 16:41        | Archivo J |
| 🏪 Disco local (C:) |      |     | 🖬 Plantilla       | _ULEAM_Pie_Horizonta    | l_1.jpg     | 22/07/2019 16:41        | Archivo J |
| Datos (D:)         |      |     | DGAC_E            | incabezado_Horizontal   | 2.jpg       | 22/07/2019 16:40        | Archivo J |
| 🔿 Red              | ~    | <   |                   | ncahezado Horizontal    | 1 ind       | 22/07/2019 16-40        | Archivo I |
| No                 | om   | bre | e de archivo:     | Tarea.pdf               | ~           | Todos los archivos (*.* | ) ~       |
|                    |      |     |                   |                         |             | Abrir                   | Cancelar  |

9. De clic en SUBIR ESTE ARCHIVO.

| n Archivos recientes                                                                                         |                                                                                                    | === | := | I |
|----------------------------------------------------------------------------------------------------|----------------------------------------------------------------------------------------------------|-----|----|---|
| <ul> <li>Subir un archivo</li> <li>Archivos privados</li> <li>Wikimedia</li> <li>Office 365 Uleam</li> </ul> | Adjunto Elegir archivo Tarea.pdf Guardar como Autor Usuario Pruebas Seleccionar licencia  Todos los derechos reserva  SUBIR ESTE ARCHIVO |     |    |   |

10. Podrá apreciar una representación del tipo de archivo seleccionado junto con el nombre. Finalmente, de clic en **GUARDAR CAMBIOS.** 

| Tarea de prueba 1                                             |                              |                                                              |
|---------------------------------------------------------------|------------------------------|--------------------------------------------------------------|
| Lea un articulo y suba un resumen del tema tratado en clases. |                              |                                                              |
| Archivos enviados                                             |                              | Tamaño máximo de archivo: 10MB, número máximo de archivos: 1 |
|                                                               |                              | ···· · · · · · · · · · · · · · · · · ·                       |
|                                                               | <ul> <li>Archivos</li> </ul> |                                                              |
|                                                               |                              |                                                              |
|                                                               | Tarea.pdf                    |                                                              |
|                                                               | GUARDAR CAMBIOS CANCELAR     |                                                              |

La tarea guardada se podrá apreciar en el campo **Archivos enviados**, como se muestra a continuación:

| Tarea de pa                  | rueba 1<br>un resumen del tema tratado en clases. |                                                              |
|------------------------------|---------------------------------------------------|--------------------------------------------------------------|
| Estado de la e               | ntrega                                            |                                                              |
| Estado de la<br>entrega      | Enviado para calificar                            |                                                              |
| Estado de la calificación    | Sin calificar                                     |                                                              |
| Fecha de entrega             | jueves, 15 de octubre de 2020, 23:59              |                                                              |
| Tiempo restante              | 8 horas 6 minutos                                 |                                                              |
| Última<br>modificación       | jueves, 15 de octubre de 2020, 15:52              |                                                              |
| Archivos<br>enviados         | 📕 Tarea.pdf                                       | 15 de octubre de 2020, 15:52                                 |
| Comentarios de<br>la entrega | Comentarios (0)                                   |                                                              |
|                              |                                                   | EDITAR ENTREGA BORRAR ENTREGA Realizar cambios en la entrega |

Para realizar algún cambio en la selección de la tarea, haga uso de EDITAR ENTREGA, para seleccionar otro archivo o de BORRAR ENTREGA, para eliminar el Archivo enviado.

## Resolver cuestionario

Para realizar esta actividad, realice lo siguiente:

- 1. Acceda al curso.
- 2. Identifique el Tema.
- 3. De clic en Auto evaluación.

| Curso de Pruebas<br>Área personal / Mis cursos / Curso de Pruebas                     |                   |
|---------------------------------------------------------------------------------------|-------------------|
| 🔁 Avisoo<br>📄 Documentación del Curso<br>🙍 Manual Maestrante                          | 🖌 Auto evaluación |
| Tema 1 <ul> <li>Diapooitivao T1</li> <li>Enoayo 1</li> <li>Auto evaluación</li> </ul> |                   |

Se mostrarán los detalles de la **Auto evaluación** incluido fecha límites y el tiempo para la resolución de este.

| Auto e | evaluación                                         |
|--------|----------------------------------------------------|
|        | Límite de tiempo: 15 minutos                       |
|        | Método de calificación: Calificación más alta      |
|        | INTENTE RESOLVER EL CUESTIONARIO AHORA             |
| 4.     | De clic en INTENTE RESOLVER EL CUESTIONARIO AHORA. |

INTENTE RESOLVER EL CUESTIONARIO AHORA

Se mostrará la siguiente pantalla.

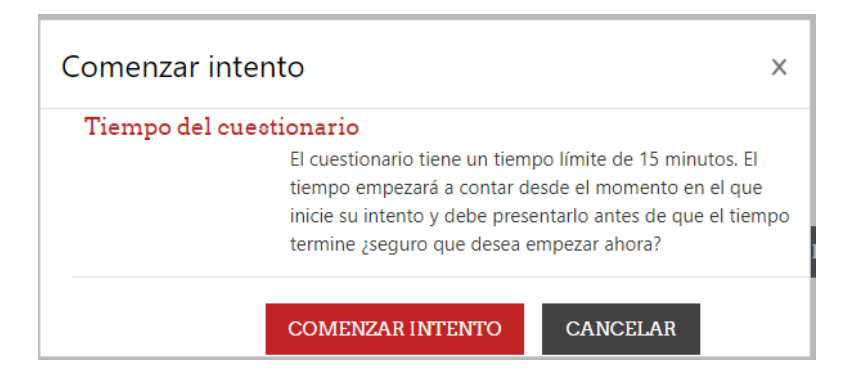

**Nota:** Intentos permitidos corresponde al número de veces que podemos resolver el cuestionario, para nuestro ejemplo el numero permitido es 1.

5. Clic en COMENZAR INTENTO.

Al iniciar el intento, inicia el cronometro con el tiempo asignado para el cuestionario que, para el caso mostrado en la imagen anterior, es de 15 minutos.

Este cronometro junto con la posibilidad de acceder de manera rápida a cada pregunta, están ubicadas en el panel **Navegación por el cuestionario**, ubicado a la derecha de la pantalla.

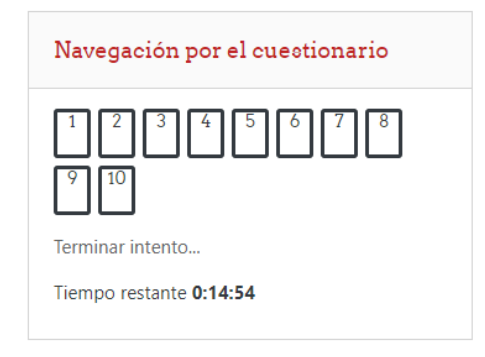

Las preguntas de la evaluación ocupan el resto de la pantalla, como se muestra a continuación:

| Pregunta 1<br>Sin responder<br>aún<br>Puntúa como<br>1,00<br>P Marcar<br>oregunta | 423<br>Sele      | es divisible<br>eccione una<br>Verdadero<br>Falso | par       |
|-----------------------------------------------------------------------------------|------------------|---------------------------------------------------|-----------|
| Pregunta <b>2</b>                                                                 | Señ              | ala cuáles c                                      | le los si |
| Sin responder<br>aún<br>Puntúa como                                               | 11               | Elegir                                            | ÷         |
| 1,00<br>V <sup>er</sup> Marcar                                                    | 24               | Elegir                                            | \$        |
| pregunta                                                                          | 43               | Elegir                                            | ÷<br>÷    |
|                                                                                   | 17               | Elegir                                            | ¢         |
|                                                                                   | 21               | Elegir                                            | ÷         |
| egunta <b>3</b><br>1 responder<br>n<br>Intúa como<br>30<br>Marcar<br>egunta       | Red<br>Sele<br>O | uce a una s<br>eccione una<br>a. 5<br>b. 1        | ola pot   |

- 6. Realice la evaluación.
- 7. Para finalizar la evaluación de clic en TERMINAR INTENTO.

TERMINAR INTENTO ...

A continuación, se mostrará un resumen de las preguntas respondidas.

| Auto evaluación<br>Resumen del intento                                     |                    |  |  |  |  |  |  |  |
|----------------------------------------------------------------------------|--------------------|--|--|--|--|--|--|--|
| Pregunta                                                                   | Estatus            |  |  |  |  |  |  |  |
| 1                                                                          | Respuesta guardada |  |  |  |  |  |  |  |
| 2                                                                          | Respuesta guardada |  |  |  |  |  |  |  |
| 3                                                                          | Respuesta guardada |  |  |  |  |  |  |  |
| 4                                                                          | Respuesta guardada |  |  |  |  |  |  |  |
| 5                                                                          | Respuesta guardada |  |  |  |  |  |  |  |
| 6                                                                          | Respuesta guardada |  |  |  |  |  |  |  |
| 7                                                                          | Respuesta guardada |  |  |  |  |  |  |  |
| 8                                                                          | Respuesta guardada |  |  |  |  |  |  |  |
| 9                                                                          | Respuesta guardada |  |  |  |  |  |  |  |
| 10                                                                         | Respuesta guardada |  |  |  |  |  |  |  |
| VOLVER AL INTENTO                                                          |                    |  |  |  |  |  |  |  |
| Liempo restante 0:12:29                                                    |                    |  |  |  |  |  |  |  |
| Este intento debe ser presentado por Jueves, 15 de octubre de 2020, 16:11. |                    |  |  |  |  |  |  |  |

Si el tiempo no ha culminado y desea revisar cada pregunta, de clic en VOLVER AL INTENTO.

VOLVER AL INTENTO

8. Para finalizar la evaluación, de clic en ENVIAR TODO Y TEMINAR.

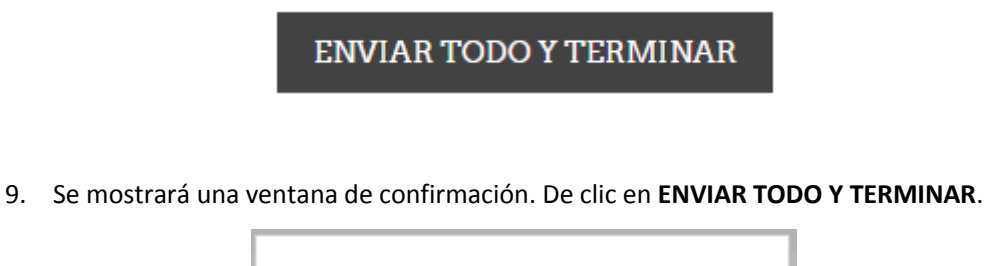

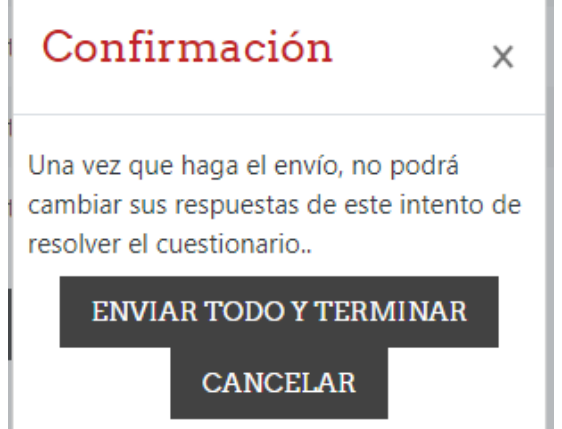

Se mostrará una pantalla donde podrá ver el resultado de su evaluación, como se muestra a continuación:

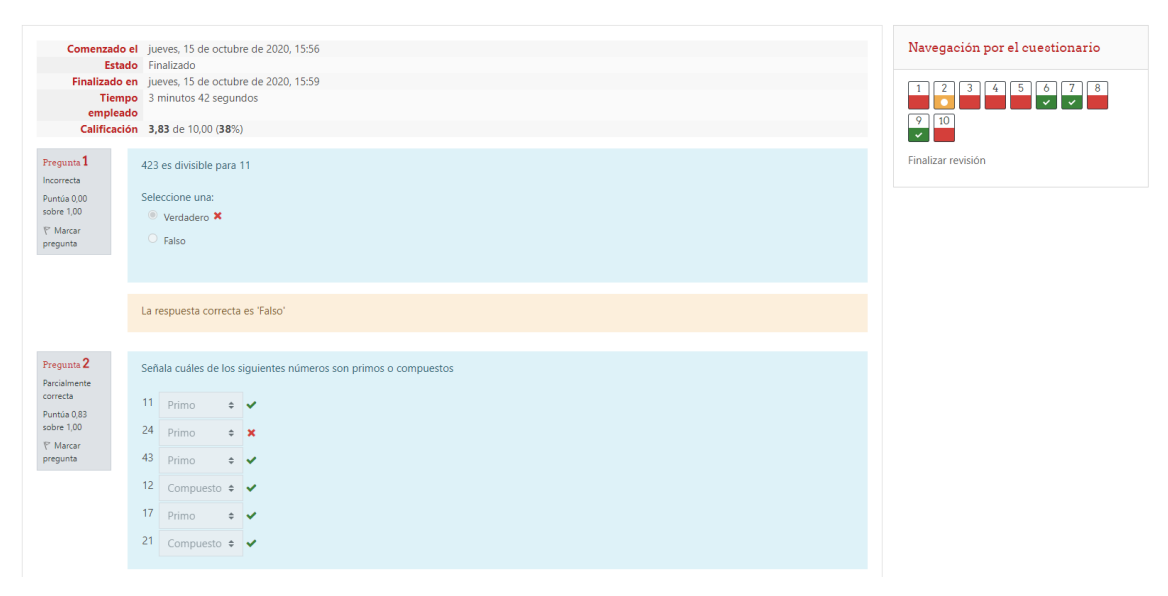

10. Finalmente, en el panel **Navegación por el cuestionario** ubicado a la derecha, de clic en **Finalizar revisión**.

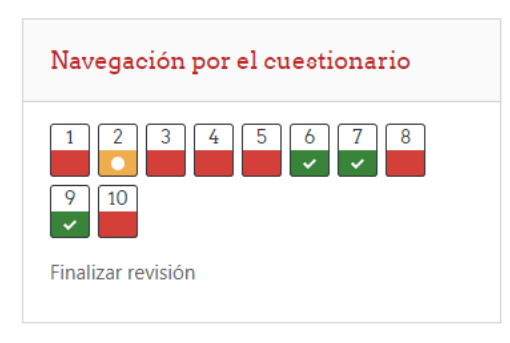

#### La Auto evaluación realizada será visualizada.

| Auto evaluación                 |         |                                                             |                            |                      |          |  |  |  |  |  |
|---------------------------------|---------|-------------------------------------------------------------|----------------------------|----------------------|----------|--|--|--|--|--|
|                                 |         | Límite de tiempo: 15 minutos                                |                            |                      |          |  |  |  |  |  |
|                                 |         | Método de calificación: Calificación más alta               |                            |                      |          |  |  |  |  |  |
| Resumen de sus intentos previos |         |                                                             |                            |                      |          |  |  |  |  |  |
|                                 | Intento | Estado                                                      |                            | Calificación / 10,00 | Revisión |  |  |  |  |  |
|                                 | 1       | Finalizado<br>Enviado: jueves, 15 de octubre de 2020, 15:59 |                            | 3,83                 | Revisión |  |  |  |  |  |
|                                 |         | Calificación más alta: 3,83 / 10,00.                        |                            |                      |          |  |  |  |  |  |
|                                 |         |                                                             | REINTENTAR EL CUESTIONARIO |                      |          |  |  |  |  |  |

**Nota:** El resultado del cuestionario y la calificación final del mismo se mostrará en dependencia de la configuración que realice el instructor en dicho cuestionario.